## How to Download Your Soft Copy on CAMP

## Log on to <u>CAMP</u>

1. Click on My Account on your dashboard

|                                                                                                    |                                                                                                    |                                                       |                                   | Welcome Joe Candidate! | Arcount |  |
|----------------------------------------------------------------------------------------------------|----------------------------------------------------------------------------------------------------|-------------------------------------------------------|-----------------------------------|------------------------|---------|--|
| A                                                                                                    |                                                                                                    |                                                       |                                   |                        |         |  |
|                                                                                                    |                                                                                                    |                                                       |                                   |                        |         |  |
|                                                                                                    |                                                                                                    |                                                       |                                   |                        |         |  |
|                                                                                                    |                                                                                                    |                                                       |                                   |                        |         |  |
| Joe Candidate: Account Details                                                                                                    |                                                                                                    |                                                       |                                   |                        |         |  |
| 👗 Account Details 🗄 Applications 💶 Payment History 💿 Communications 🛸 Library                                                                                                    |                                                                                                    |                                                       |                                   |                        |         |  |
| Before beginning your application, you must provide a     You will then be able to update your contact informati     During Registration, you provided your home add     If you prefer to receive mail at another address,     Please also add a work address, if you did not al     You may also add additional phone numbers at v  Joe Candidate | some basic demographic data.<br>ion.<br>Iress.<br>Jease add it now by adding it to yr<br>ready add it as your primary addre<br>which we may contact you<br>CFM FMP Practitione | our profile below and designating i<br>ess.<br>er SEP | t as your <b>Primary</b> address. |                        |         |  |
| Primary Email:<br>crystaljred@yahoo.com                                                                                                    | FMP                                                                                                    | Applican                                              | t Edit<br>Details 🕥               |                        |         |  |
| Status                                                                                                    | Unique Identifier                                                                                                    | 1154536                                               |                                   |                        |         |  |
| Member Type:<br>Person<br>Do Not Include in Directory<br>Do Not Make Control Info Available                                                                                                    | Begin Date                                                                                                    |                                                       |                                   |                        |         |  |
|                                                                                                    | Membership                                                                                                    | Member                                                |                                   |                        |         |  |
| Phone Numbers                                                                                                    | Payment Waiver                                                                                                    |                                                       |                                   |                        |         |  |

2. Under Account Details select green icon to the designation you have been approved, this will offer a PDF download.

| Joe Candidate                                                                                           |   | FMP Practitioner         | SFP                  |
|----------------------------------------------------------------------------------------------------|---|--------------------------|----------------------|
|                                                                                                    |   | FMP                      | Certificate Approved |
| Primary Email:                                                                                          |   | Unique Identifier        | 1154536              |
| Status                                                                                                  | C | Begin Date               |                      |
| Member Type:                                                                                            |   | Membership               | Young Professional   |
| Person<br>Record Status:<br>Active<br>Do Not Include in Directory<br>Do Not Make Contact Info Available |   | Payment Waiver           | FMP                  |
|                                                                                                    |   | Certificate Number       | FMP0000              |
|                                                                                                    |   | FMP Certificate Download | Download Certificate |
| Phone Numbers                                                                                           | C | SFP Certificate Download | Download Unavailable |